# **FTS Interactive Markets**

- Markets with price discovery
  - Students bid, ask, buy, sell in a continuous double auction
  - a "true market" in that you cannot trade unless someone else in the market is willing to trade with you
- Based around trading cases
  - Describe the environment, trading and learning objectives

# Requirements

- Install the FTS System Manager, available at <u>www.ftsmodules.com</u>
- This must be done on every computer running the system
- PLUS: Port 26888 must be open for two-way communication between all computers in the room

# **FTS Interactive Markets**

- Moderator runs the FTS Market from the FTS System Manager
  - Selects the trading case
  - Allows connections (by students)
- Each student runs the FTS Trader from the FTS System Manager
  - Connects to the market
- Trading starts when moderator allows it
- All output is stored in a spreadsheet, easy to provide feedback or data for analysis

- Run the FTS System Manager
- Click "Moderator Applications"

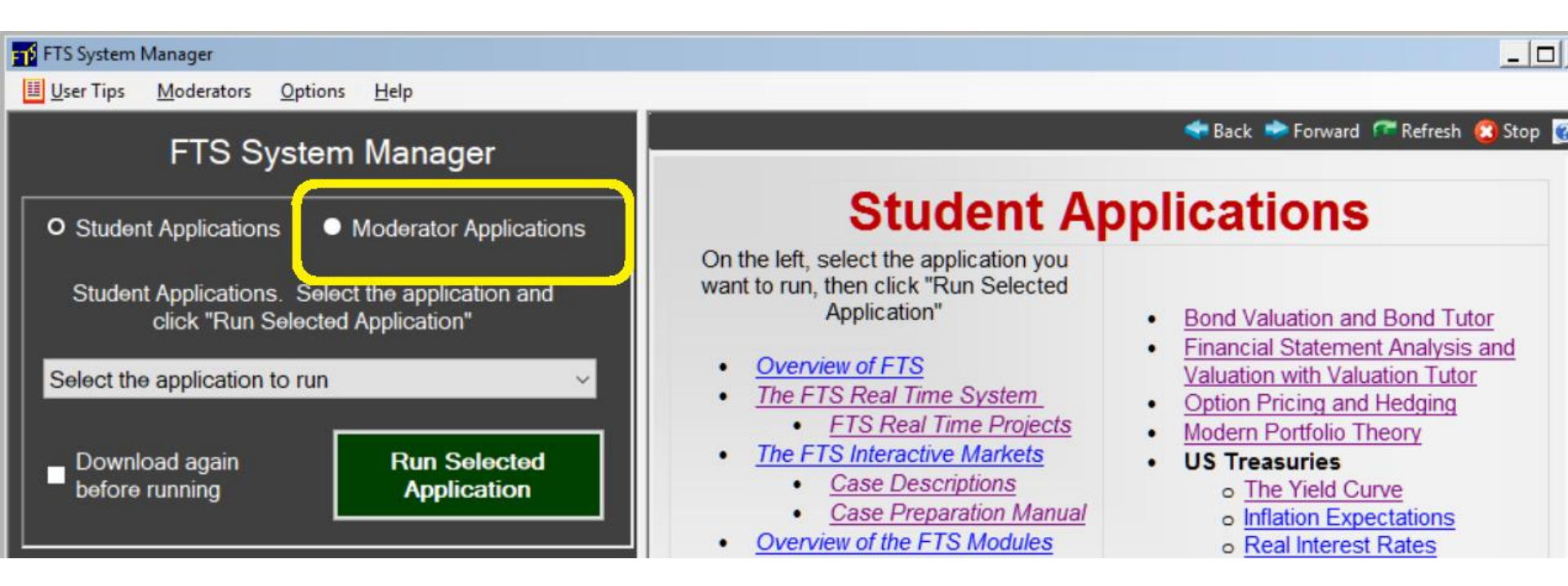

- Enter your moderator password in the little popup window
  - If you don't have a password, please contact FTS

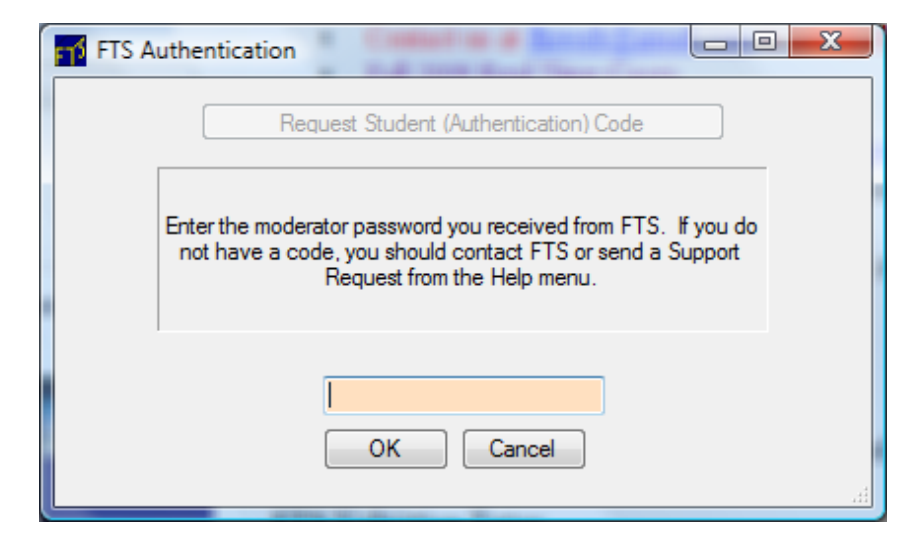

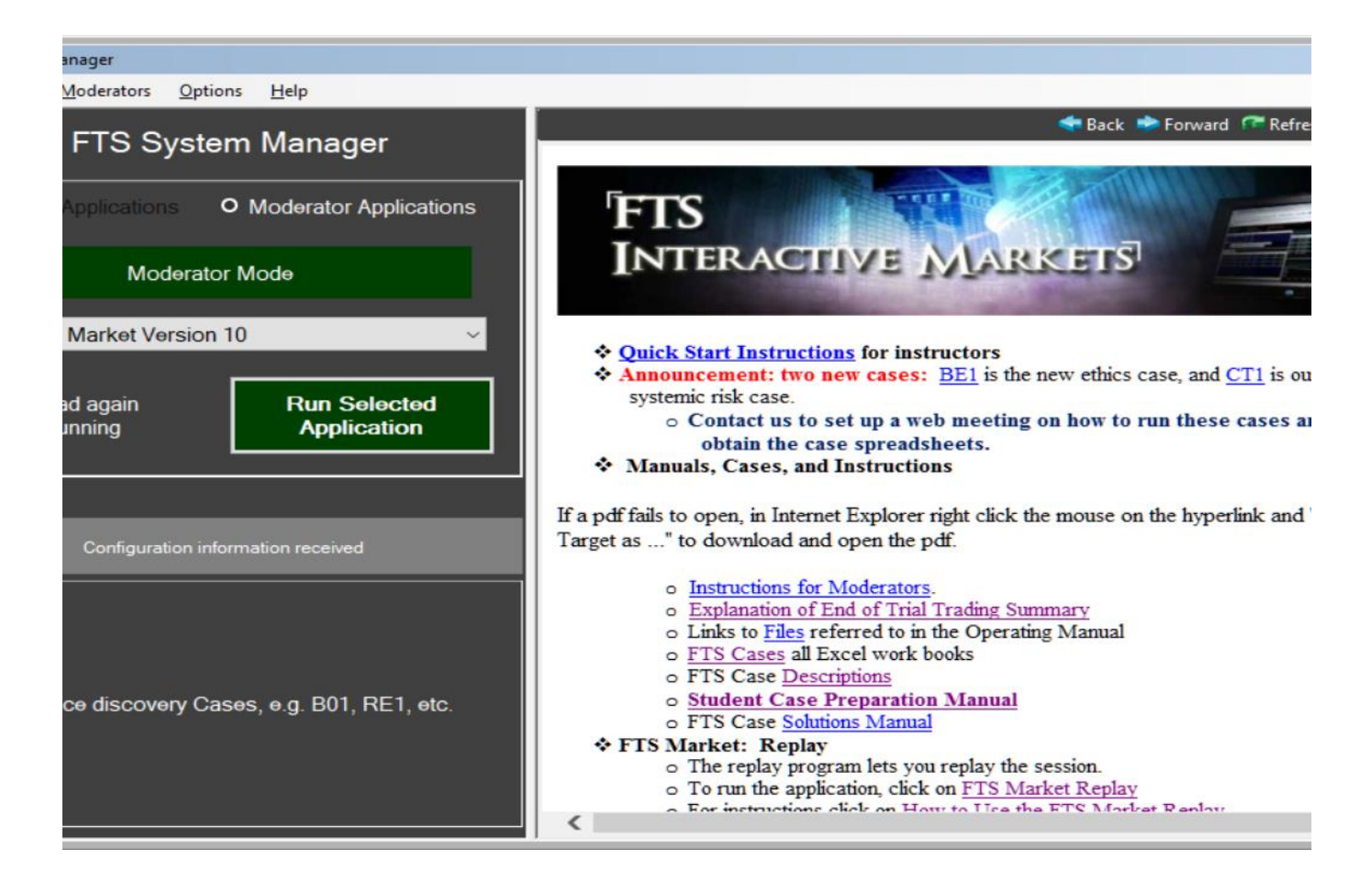

Select the FTS Market Version X and click "Run Selected Application" The version numbers change as we add features, so just run the latest version.

 Once the application launches, the case selection window of the FTS Market will appear

| FTS Market, Version: v8.0                                                                                                    | x        |
|----------------------------------------------------------------------------------------------------|----------|
| Help                                                                                                    |          |
| I want to download the cases from the FTS Web Site     Select the case workbook and click     'Download'     The Excel workbook with the cases is already open                                                                                                    |          |
| C The Excel workbook is saved on this computer                                                                                                    | <u> </u> |
| Download Cases                                                                                                    |          |
| Select the case and click OK                                                                                                    |          |
| ✓ Rotate trader positions every trial                                                                                                    |          |
|                                                                                                    |          |
| If you have trouble downloading the cases, you can download them manually below. If you still<br>experience problem, click "Troubleshooting" below or contact FTS for help.                                                                                                    |          |
| Home Back Forward Stop http://www.ftsweb.com                                                                                                    | -        |
| <ul> <li>FTS Case Workbooks.</li> <li>If you experience delays or any problem with the automatic download system: <ul> <li>Click on the case workbook below you want and when prompted, click Open</li> <li>Select "The Excel workbook with the cases is already open" in the FTS Market (colored in green)</li> <li>Click "Locate Excel Workbooks"</li> <li>Click for <u>Case Descriptions</u></li> <li>Clase workbooks: <ul> <li>All Cases: Click on <u>ftsStandard.xls</u></li> <li>Bond Cases: Click on <u>ftsStdB0.xls</u></li> <li>Market Efficiency Cases: Click on <u>ftsStdRE.xls</u></li> <li>Option Cases: Click on <u>ftsStdOP.xls</u></li> <li>Stock Cases: Click on <u>ftsStdStk.xls</u></li> <li>Risk Manazement Cases: Click on ftsStdRM.xls</li> </ul> </li> </ul></li></ul> | 11       |
| • Trading case GC1 (Note read the Instruction sheet in this spreadsheet                                                                                                    |          |
| before running): ftsGC1.xls                                                                                                    | Ŧ        |

- Select the subset of cases you want to download
  - Or, you can download
     All Standard Cases
  - You can also read in cases that you have saved on your computer

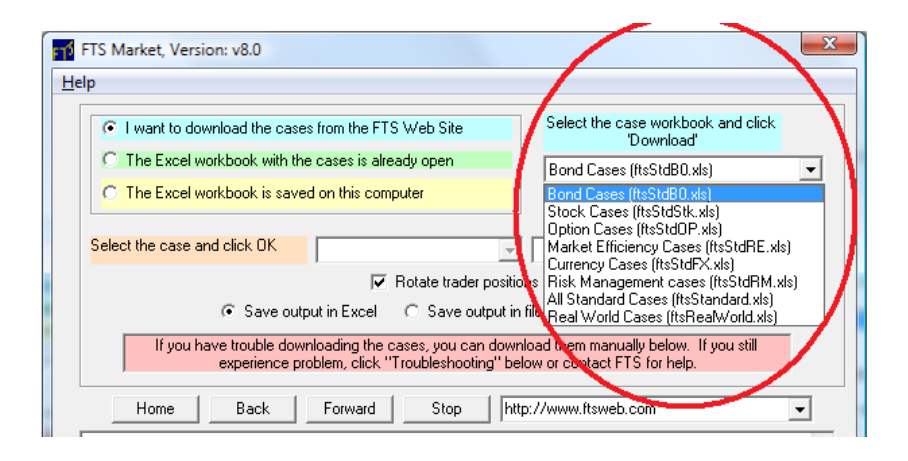

- Click Download Cases
- Select the case and click OK
  - Answer questions that appear next (click No to keep defaults)
- In the window that appears next, click "Allow Connections"

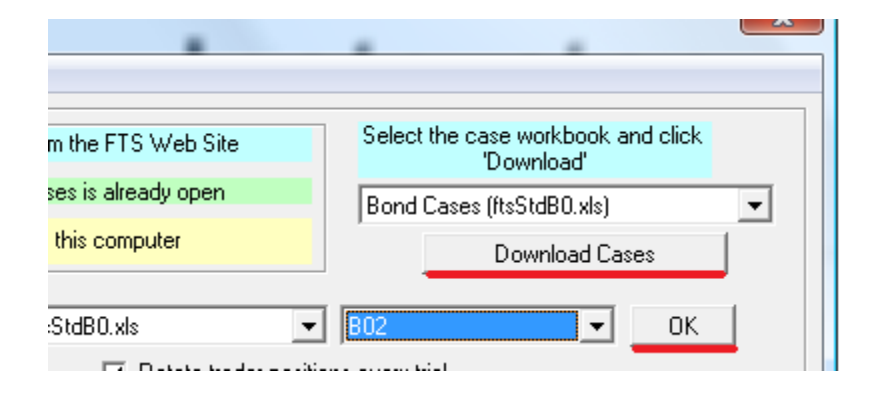

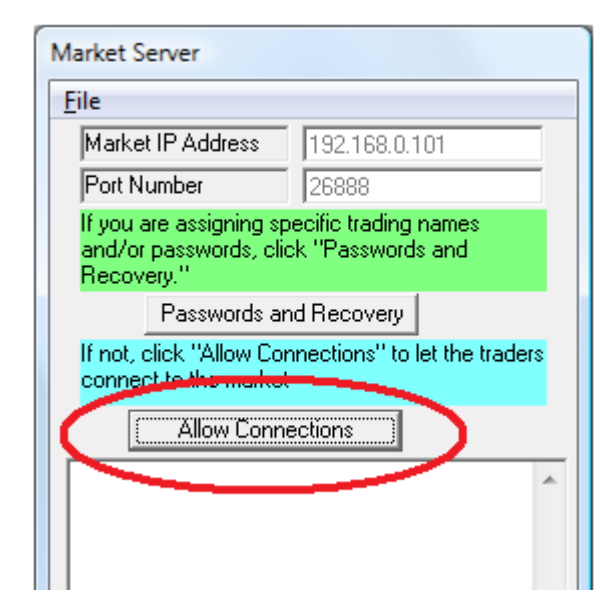

- The main market window will appear
- Note the IP address at the top
  - Tell this IP address to every student, they need to know this to connect to the market

| FTS Market, IP:192.16       | 8.0.101 Port:      | 26888 Vers        | ion: v8.0         |            |      |    |
|-----------------------------|--------------------|-------------------|-------------------|------------|------|----|
| <u>File Options Display</u> | <u>M</u> icrostruc | ture <u>H</u> elp | )                 |            |      |    |
| Trial: 1 Period: 1          | Initialize         | Start [           | Pause             | End        | Quit | Ba |
| Time Left 240               | S                  | et the time a     | nd click Start to | o continue |      |    |
| Int Rate 0.040000           |                    | Interes           | st Payment Opt    | ion        |      | 2  |
| Last Connection             |                    | Gra               | ade Information   |            |      |    |
|                             |                    |                   |                   |            |      |    |
| Name Bio                    | I .                | Ask               | Payoff            | Last       |      |    |
| Cp Bnd                      | •                  | •                 |                   |            | -    | -  |
| Zero 1                      | •                  | -                 |                   |            |      |    |
| Zero 2                      | •                  | -                 |                   |            |      |    |
| Zero 3                      | -                  | -                 |                   |            |      |    |
|                             |                    |                   |                   |            |      |    |

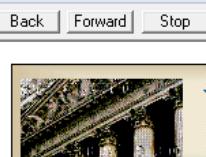

```
FTS Stanc
```

This is the set trading enviror specified funda

- Once students have connected to the market, click Start to open the trading
  - You can pause/resume the trading, end a trading period
  - After this, follow the instructions in the status box

| 58.0.101 Port:26888 Ver                                | rsion: v8.0                                                                                                    |                                                                                                    |                                                                                                    |                                                                                                    |  |  |  |  |  |  |  |
|--------------------------------------------------------|----------------------------------------------------------------------------------------------------|----------------------------------------------------------------------------------------------------|----------------------------------------------------------------------------------------------------|----------------------------------------------------------------------------------------------------|--|--|--|--|--|--|--|
| <u>M</u> icrostructure <u>H</u> e                      | lp                                                                                                    |                                                                                                    |                                                                                                    |                                                                                                    |  |  |  |  |  |  |  |
| Initialize Start                                       | (""Pause"")                                                                                                    | End                                                                                                    | Guit                                                                                                    | Ba                                                                                                    |  |  |  |  |  |  |  |
| Time Left 240 Set the time and click Start to continue |                                                                                                    |                                                                                                    |                                                                                                    |                                                                                                    |  |  |  |  |  |  |  |
| Intere                                                 | est Payment Optic                                                                                                    | on                                                                                                    |                                                                                                    |                                                                                                    |  |  |  |  |  |  |  |
| G                                                      | rade Information                                                                                                    |                                                                                                    |                                                                                                    |                                                                                                    |  |  |  |  |  |  |  |
|                                                        |                                                                                                    |                                                                                                    |                                                                                                    |                                                                                                    |  |  |  |  |  |  |  |
| d Ask                                                  | Payoff                                                                                                    | Last                                                                                                    |                                                                                                    |                                                                                                    |  |  |  |  |  |  |  |
| <b>•</b>                                               |                                                                                                    |                                                                                                    |                                                                                                    |                                                                                                    |  |  |  |  |  |  |  |
| <b>• •</b>                                             |                                                                                                    |                                                                                                    |                                                                                                    |                                                                                                    |  |  |  |  |  |  |  |
|                                                        |                                                                                                    |                                                                                                    | -                                                                                                    |                                                                                                    |  |  |  |  |  |  |  |
| <b>-</b>                                               | ĺ                                                                                                    |                                                                                                    | -                                                                                                    |                                                                                                    |  |  |  |  |  |  |  |
|                                                        | 8.0.101 Port:26888 Ver<br><u>Microstructure He</u><br>Initialize Start<br>Set the time<br>Interd<br>G<br>Ask<br>V<br>V<br>V<br>V<br>V<br>V<br>V | 8.0.101 Port:26888 Version: v8.0          Microstructure       Help         Initialize       Start       Pause         Set the time and click Start to       Interest Payment Option         Grade Information       Grade Information         Ask       Payoff         ✓       ✓ | 8.0.101 Port:26888 Version: v8.0          Microstructure       Help         Initialize       Start       Pause       End         Set the time and click Start to continue         Interest Payment Option         Grade Information         Ask       Payoff       Last         Image: Start       Image: Start       Image: Start         Image: Start       Image: Start       Image: Start       Image: Start         Image: Start       Image: Start       Image: Start       Image: Start         Image: Start       Image: Start       Image: Start       Image: Start         Image: Start       Image: Start       Image: Start       Image: Start         Image: Start       Image: Start       Image: Start       Image: Start         Image: Start       Image: Start       Image: Start       Image: Start         Image: Start       Image: Start       Image: Start       Image: Start         Image: Start       Image: Start       Image: Start       Image: Start         Image: Start       Image: Start       Image: Start       Image: Start         Image: Start       Image: Start       Image: Start       Image: Start         Image: Start       Image: Start       Image: Start       Image: Start <t< td=""><td>8.0.101 Port:26888 Version: v8.0          Microstructure       Help         Initialize       Start       Pause ::       End       Ouit         Set the time and click Start to continue       Interest Payment Option         Grade Information         Ask       Payoff       Last         Image: Image: Image</td></t<> | 8.0.101 Port:26888 Version: v8.0          Microstructure       Help         Initialize       Start       Pause ::       End       Ouit         Set the time and click Start to continue       Interest Payment Option         Grade Information         Ask       Payoff       Last         Image: Image: Image |  |  |  |  |  |  |  |

#### **Instructor Summary**

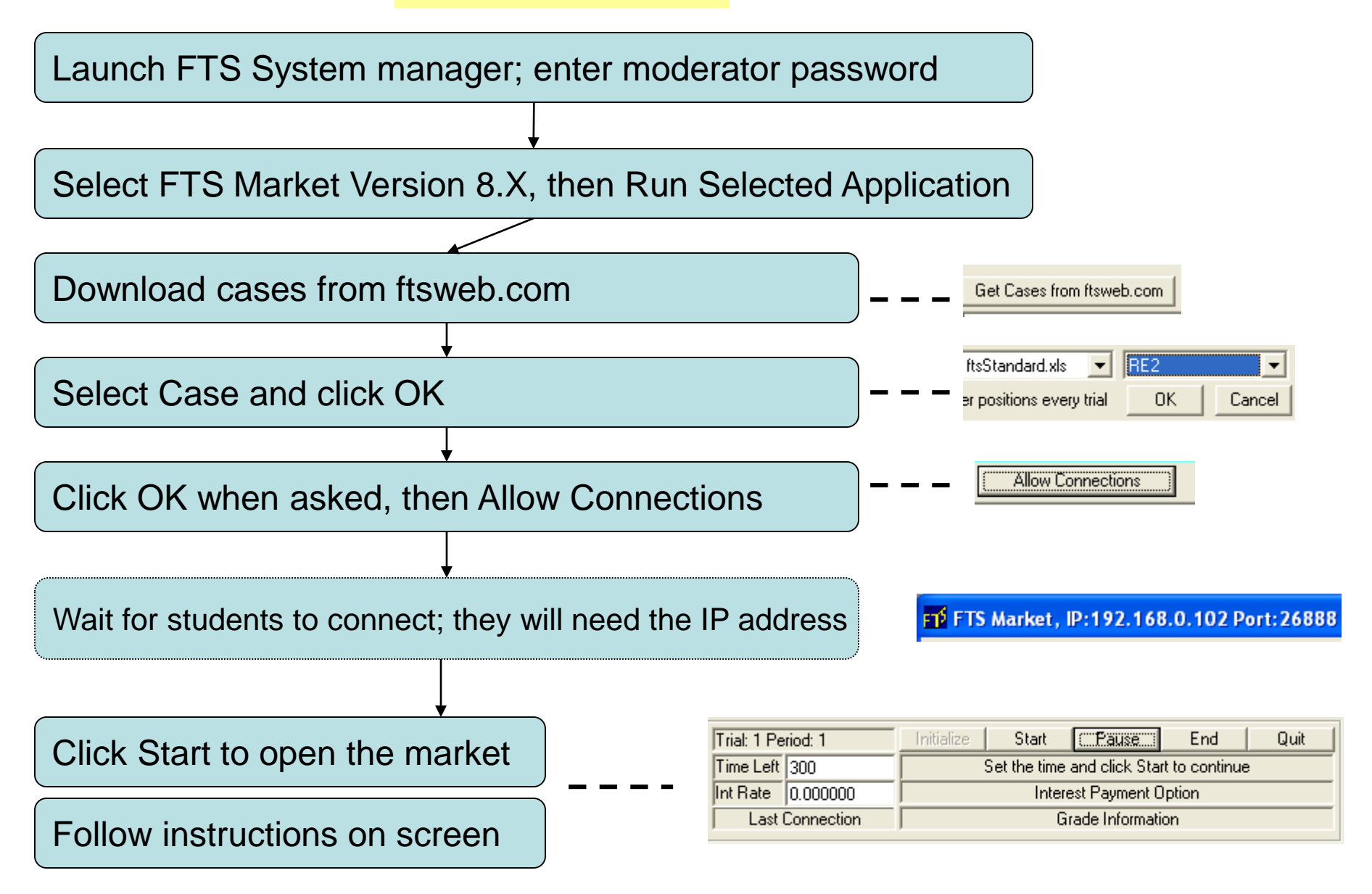

- Select and Run the FTS Trader Version X from the System Manager
- They will need:
  - The IP address of the instructor's computer
  - A trading name (they can use their university email address or the instructor can assign each student a unique trading name)

 Enter the IP Address of the instructor's computer and the trading name, then click Connect to the Market

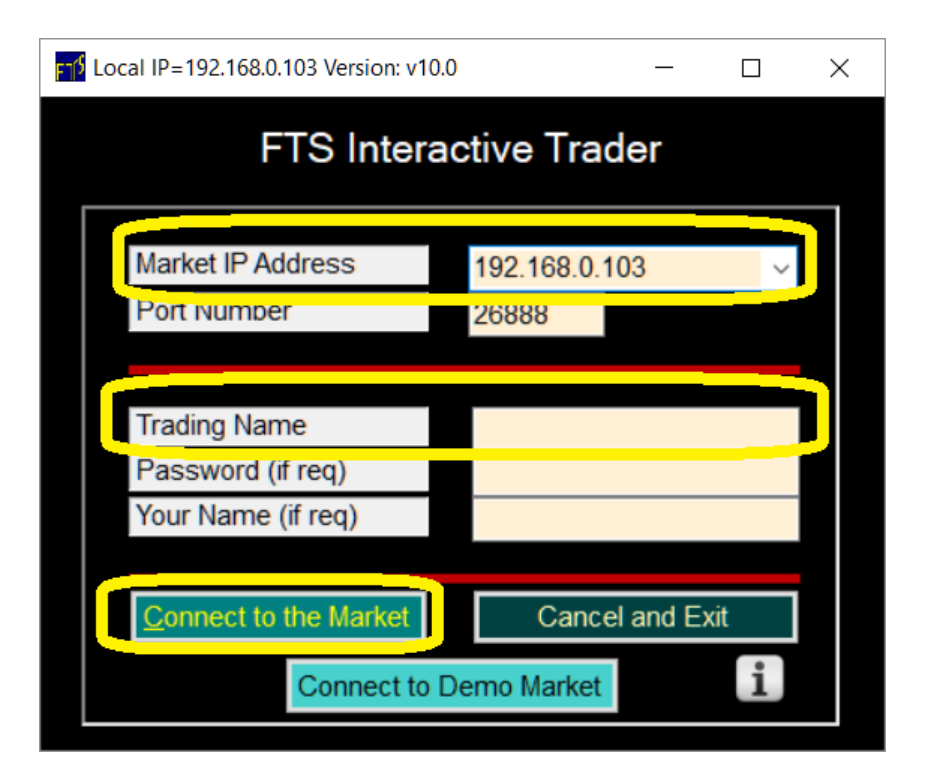

- The trading window for the students will appear
  - They trade:
    - Place bids and asks, hit bids and asks of others
    - The top right panel lets them enter their quotes and trades
    - They can also use the hand signals

| Elle       Options       Metasaging       Book       Colors       Fordat: 1       Period       Trading Name: Frader1       Grade: 0, Cum Grade: 0.<br>Market Value:       Cp Bind       Trading Name: Frader1       Grade: 0, Cum Grade: 0.<br>Market Value:       Market Value:       Price       Submit Bid       Sell to Bid       Clear Bids         Socurity       Bid       Ask       Last       Position       Parket Value:       Rank       Buy VMAP       Submit Bid       Sell to Bid       Clear Bids         Zero 1       96.15/9 7/0       96.35/9 7/0       96.35/0 0.       96.25/00.       500.       Price       Submit Bid       Sell to Bid       Clear Asks         Zero 2       88.50/0 0.       98.84/050       88.84/050       98.84/050       88.84/050       88.84/050       88.84/050       88.84/050       88.84/050       88.84/050       88.84/050       88.84/050       88.84/050       88.84/050       88.84/050       88.84/050       88.84/050       88.84/050       88.84/050       88.84/050       88.84/050       88.84/050       88.84/050       88.84/050       88.84/050       88.84/050       88.84/050       88.84/050       88.84/050       88.84/050       88.84/050       88.84/050       88.84/050       88.84/050       88.84/050       88.84/050       88.84/050       88.84/050                                                                                                    | FTS          | Trader Nur     | nber: 1, connecte                     | ed on: 6 Version: v1         | 0.0 Market IP: 192.1              | 68.0.103                  |                |             |       |    |      |       |                  |        |            |       |          |     |                             | _ 🗆             | ×    |
|----------------------------------------------------------------------------------------------------|--------------|----------------|---------------------------------------|------------------------------|-----------------------------------|---------------------------|----------------|-------------|-------|----|------|-------|------------------|--------|------------|-------|----------|-----|-----------------------------|-----------------|------|
| Trail 1 Period: 2       Trading Name: trader1       Grade: 0, Cum Grade: 0         Market Value.         Case: \$2164.8       Risk Free Rate: 010000       Rank         Security       Bid       Self to Bid       Clear Bids         Case: \$2164.8       Risk Free Rate: 010000       Rank         Security       Bid       Security       Security       Clear Asks         Colspan="2">Colspan="2">Colspan="2"Colspan="2"Colspan="2"Colspan="2"Colspan="2"Colspan="2"Col                                                                                                    | <u>F</u> ile | <u>Options</u> | <u>M</u> essaging <u></u>             | <u>Book C</u> olors <u>I</u> | Eont Size Layout                  | Excel Link Pro            | gram Trading   |             |       |    |      |       |                  |        |            |       |          |     |                             | H               | lelp |
| Cash: 52164.8       Class Free Rate: 0.100000       Rank       Price       Submit Bid       Sell to Bid       Clear Bids         Socurity       Bid       Ask       Last       Position       Payoff       Buy WVAP         Cor Bid       101.00/00       8.5.5.0.       100.       Bids.50.0       Clear Asks         Zero 1       96.15/9/70       96.37/100       96.25/90.       500.       Trade entry area         Zero 2       88.50.6       100.99/50       96.25/90.       500.       Bid       Bid       Bid Oty       Bid       Ask       Aak Ory       Aak ID         Zero 3       75.36/15       99.90/500       75.46/10.       400.       101.00       10       BMS         Best bid ask montage       Imme       Security       Price       Quantity       Bid       Bid Oty       Aak       Aak Ory       Aak ID         1       2       217       Zero 2       83.8       50.       101.20       10       BMS         1       2       217       Zero 2       83.8       50.       101.2       Aak: 101.00       Limit order       Aak: 101.00         1       2       217       Ceo Bid       55       50.       55       50.       101                                                                                                    |              | Trial: 1 P     | eriod: 2                              | Trading Na                   | me: trader1                       | Grade: 0.,Cun<br>Market V | n Grade: 0.    | Cp Bnd Time |       |    |      |       |                  | me Lo  | Left: 202  |       |          |     |                             |                 |      |
| Security         Bid         Ask         Last         Position         Payoff         Buy WVAP           Cp Bid         101.00/00         85./50.         100.         101.00/00         85./50.         100.         101.00/00         85./50.         100.         101.00/00         85./50.         100.         101.00/00         85./50.         100.         101.00/00         85./50.         100.         101.00/00         101.00/00         101.00/00         101.00/00         101.00/00         101.00/00         101.00/00         101.00/00         101.00/00         100.0         100.0         100.0         100.0         100.0         100.0         100.0         100.0         100.0         100.0         100.0         100.0         100.0         100.0         100.0         100.0         100.0         100.0         100.0         100.0         100.0         100.0         100.0         100.0         100.0         100.0         100.0         100.0         100.0         100.0         100.0         100.0         100.0         100.0         100.0         100.0         100.0         100.0         100.0         100.0         100.0         100.0         100.0         100.0         100.0         100.0         100.0         100.0         100.0                                                                                                    |              | Cash: 5        | 2164.8                                | Risk Free Ra                 | ite: 0.100000                     | Ran                       | k              | Price       |       |    |      |       | Su               | bmit   | Bid        | S     | ell to E | lid | Cle                         | ar Bids         | 5    |
| Cp Bnd       Trade entry area         Zero 1       96.15/9 70       96.37100       96.25/90       500         Zero 2       88.50/6 1       88.800/6 0       88.800       600       600         Zero 3       75.36/15       9.90/500       75.46/10       400       400         Best bid ask montage       Elimit order       Ask Ov       Ask ID         C       Security       Price       Quarkty         1       2       217       Zero 2       88.50       90.         1       2       217       Zero 2       88.50       90.         1       2       217       Zero 2       88.50       90.         1       2       217       Zero 2       88.5       90.         1       2       217       Zero 2       88.5       90.         1       2       217       Zero 2       88.5       90.         1       2       217       Zero 2       88.5       90.         1       2       217       Zero 2       88.5       90.         1       2       217       Zero 2       88.5       90.         1       2       217       Cero 3 <th< td=""><td>Secu</td><td>rity</td><td>Bid</td><td>Ask</td><td>Last P</td><td>osition Payoff</td><td>Buy VWAP</td><td>Quantit</td><td>y</td><td></td><td></td><td></td><td>Su</td><td>bmit /</td><td>Ask</td><td>B</td><td>uy at A</td><td>sk</td><td>Cle</td><td>ar Ask</td><td>s</td></th<>                                                                                                    | Secu         | rity           | Bid                                   | Ask                          | Last P                            | osition Payoff            | Buy VWAP       | Quantit     | y     |    |      |       | Su               | bmit / | Ask        | B     | uy at A  | sk  | Cle                         | ar Ask          | s    |
| Zero 1       96.15/97.70       96.25/90       500         Zero 2       88.500.50       88.800.50       88.800.50       88.800.50       88.800.50       88.800.50       88.800.50       88.800.50       88.800.50       88.800.50       88.800.50       88.800.50       88.800.50       88.800.50       88.800.50       88.800.50       75.46/10       400.0       400.0       400.0       400.0       400.0       101.00       100.0       6.600.0       101.30       100.0       6.600.0       101.30       100.0       6.600.0       101.30       100.0       6.600.0       101.30       100.0       6.600.0       101.30       100.0       6.600.0       101.30       100.0       6.600.0       101.30       100.0       6.600.0       101.30       100.0       6.600.0       101.30       100.0       6.600.0       101.30       100.0       6.600.0       101.00       101.20       50       R48       101.20       101.20       50       R48       101.20       4.600.0       101.20       101.20       101.20       4.600.0       4.600.0       4.600.0       101.20       4.600.0       4.600.0       4.600.0       4.600.0       4.600.0       4.600.0       4.600.0       4.600.0       4.600.0       4.600.0       4.600.0       4.600.0 <td>Ср Ві</td> <td>nd 🚺</td> <td>0.45/0070</td> <td>101.00/.00</td> <td>85./50.</td> <td>100.</td> <td></td> <td></td> <td></td> <td>Т</td> <td>rade</td> <td>entry</td> <td>y ar</td> <td>ea</td> <td></td> <td></td> <td></td> <td></td> <td></td> <td></td> <td>0</td>                                                                                                    | Ср Ві        | nd 🚺           | 0.45/0070                             | 101.00/.00                   | 85./50.                           | 100.                      |                |             |       | Т  | rade | entry | y ar             | ea     |            |       |          |     |                             |                 | 0    |
| Zero 3       75.36/15       91.90/500       75.46/10.       400.         Best bid ask montage       Image: Control of the security of the security of th                                                                        | Zero<br>Zero | 2              | 6.15/9,370 1<br>88.50/50 1            | 88/90/50                     | 88.8/50.                          | 600.                      |                | Bid         | Bid Q | tv |      | Bid I | D                | As     | (          | _     | Ask Qtv  | ,   |                             | Ask ID          |      |
| Best bid ask montage         Init order         Init order         <                                                                                                    | Zero         | 3 🚺            | 75.36/15)                             | 9/.90/500                    | 75.46/10.                         | 400.                      |                |             |       |    |      |       | -                |        | 101.00     |       |          | 100 |                             | G.Gek           | ko   |
| Image: Security         Price         Quantity           1         2         217         Zero 3         75.46         10.           1         2         217         Zero 2         88.8         50.           1         2         217         Zero 2         88.8         50.           1         2         217         Cp Brid         85.         50.           1         2         217         Cp Brid         85.         50.           1         2         217         Cp Brid         85.         50.           1         2         217         Cp Brid         85.         50.           1         2         217         Cp Brid         85.         50.           Inial         Period         Time         Security         Trade         Price           History of your trades         Hice         History of your trades         History of your trades         History of your trades         History of your trades                                                                                                    |              |                |                                       |                              |                                   |                           | •              |             |       |    |      |       |                  |        | 101.80     |       |          | 10  |                             | BMS             | 6    |
| Best bid ask montage         102.00         50         R&B           Limit order         Dook         Dook           Trial         Period         Time         Security         Price         Quantity           1         2         217         Zero 3         75.46         10.           1         2         217         Zero 2         88.8         50.           1         2         217         Zero 2         88.8         50.           1         2         217         Cp Bnd         85.         50.           K         No         Security         Trade         Price           History of your trades         Price         Ioil         Real time charts                                                                                                    |              |                | · · · · · · · · · · · · · · · · · · · | /                            |                                   |                           |                |             |       |    |      |       |                  |        | 101.90     |       |          | 10  |                             | BMS             | 6    |
| Image: Construction of the security of all standors of the security of all standors of the security of all standors of the security of all standors of the security of all standors of the security of all standors of the security of all standors of the security of the security of the secu |              |                | Best bid a                            | sk montage                   | 9                                 |                           |                |             |       |    |      |       |                  |        | 102.00     |       |          | 50  |                             | R&E             | 3    |
| Indition     Period     Time     Security     Price     Cularity       1     2     217     Zero 2     88.8     50.       1     2     217     Zero 2     88.8     50.       1     2     217     Cp Bnd     85.     50.       1     2     217     Cp Bnd     85.     50.       Image: Construction of the security     Trade     Price                                                                                                    | <<br>Tiel    |                | Pedad                                 | True                         | County                            | Dies                      | >              |             |       |    | Lir  | nit o | rder             | bo     | ok         |       |          |     |                             |                 |      |
| I     I     I <td>That</td> <td>1</td> <td>2</td> <td>217</td> <td>Zero 3</td> <td>75.46</td> <td>Quantity<br/>10</td> <td>101.2.</td> <td></td> <td></td> <td></td> <td></td> <td></td> <td>_</td> <td></td> <td></td> <td></td> <td></td> <td></td> <td></td> <td>=</td>                                                                                                    | That         | 1              | 2                                     | 217                          | Zero 3                            | 75.46                     | Quantity<br>10 | 101.2.      |       |    |      |       |                  | _      |            |       |          |     |                             |                 | =    |
| Image: Trial     Period     Time     Security     Trade     Price       History of your trades     History of your trades                                                                                                    |              | 1<br>1<br>1    | 2<br>2<br>2<br>2                      | 217<br>History<br>217<br>217 | Zero 2<br>of all trades<br>Cp Bnd | 88.8<br>96.25<br>85.      | 90.<br>50.     | 101.2       |       |    |      |       |                  |        |            |       |          | -   | — Bid:<br>— Ask:<br>— Last: | 101.00<br>85.00 |      |
| Trial     Period     Time     Security     Trade       History of your trades                                                                                                    | <            |                |                                       |                              |                                   |                           | >              | 101         |       |    |      | R     | eal <sup>·</sup> | time   | e cha      | rts   |          |     |                             |                 |      |
| History of your trades                                                                                                    | Trial        |                | Period                                | Time                         | Security                          | Trade                     | Price          |             |       |    |      |       |                  |        |            |       |          |     |                             |                 |      |
| 100.8-                                                                                                    |              |                |                                       | History                      | of your trac                      | les                       |                | 100.8-      |       |    |      |       |                  |        |            |       |          |     |                             |                 |      |
| 1000 0 1200 1200 1200 1200 1200 1200 12                                                                                                    | <            |                |                                       |                              |                                   |                           | >              | 0           | 1 2   | 88 | 88   | 8 8   | 8                | 8 3    | 130<br>120 | 140 E | 8 8 8    | 8   | 200                         | 220             | 240  |

#### **Student Practice**

- We run a demo all the time of case B02
- It has prices and trades from a previous session
- You can interact
  - Enter quotes, trade
  - Practice all the mechanics

#### **Student Practice**

- In a web browser, go to
  - www.ftswebtrader.com
  - Click Connect to Demo on the web pae:

| C | ash                               | Interest Rate                                                      | Time | Trial | Period   | Login | Status |  |
|---|-----------------------------------|--------------------------------------------------------------------|------|-------|----------|-------|--------|--|
|   | Login                             | Panel Interface                                                    | М    | onta  | ge Inte  | rface |        |  |
|   | Connect<br>with the               | to Demo to practice<br>FTS Interactive Market                      |      | Conn  | ect to E | Demo  |        |  |
|   | To conne<br>case, ent<br>below ar | ect to your instructor's<br>er the information<br>nd click Connect |      |       |          |       |        |  |
|   | Your Em                           | ail Address                                                        |      |       |          |       |        |  |
|   | Moderat                           | ors Email Address                                                  |      |       |          |       |        |  |
|   |                                   |                                                                    |      | Conn  | ect      |       |        |  |

# Running a continuous practice market

- You can run your own "unattended" market that runs all the time and that students can log in out as they want
  - Run a market as usual
    - Require students to login with the first part of their email address, so when they login again, they re-use their trading name
      - If they login with a different name every time, you will soon exceed the maximum number of traders
  - Start the market
  - From the Market's Options menu,
    - Check on "Cycle mode"
      - This means that when it reaches the end of the trials, its starts over with trial 1
    - Check on "Auto mode"
      - This means that you don't have to click Initialize or Start in between periods
    - Check on "Don't write trading history"
      - Otherwise your output spreadsheet can get very large
  - The market will now run keep running, students can login and logout, and practice any case you want.

# **Trading Basics: Bids**

- A bid is an offer to buy
  - The highest bid is the most anyone is willing to pay
    - The highest bid is shown in the montage
  - If someone else posts a bid, what can I do?
    - I can sell to them if I think the price is high enough
    - I can raise the bid if I am prepared to pay more
  - If I post a bid, what can happen?
    - Someone else can hit my bid, so they will sell to me and I will buy
    - They can raise the bid if they are prepared to buy at a higher price

# The Basics: Bids

- Everyone put in a bid
  - Click on a security name, then enter a price and a quantity, then click Submit Bid
- See the bids in the book
- Sell to the bid
  - Enter a quantity, click Sell to Bid

|          |       |        |       |        |          |                |             |                | _ 🗆           | ×      |     |   |  |
|----------|-------|--------|-------|--------|----------|----------------|-------------|----------------|---------------|--------|-----|---|--|
|          |       |        |       |        |          |                |             |                |               |        |     |   |  |
|          |       | Zero 3 |       |        |          | Time Left: 177 |             |                |               |        |     |   |  |
| Price    | Price |        |       |        | omit Bid |                | Sell to Bid | С              | Clear Bids    |        |     |   |  |
| Quantity |       |        |       | Sub    | omit Ask | E              | Buy at Ask  | С              | Clear Asks    |        |     |   |  |
|          |       |        |       | i      | ł        |                |             |                |               | ^      |     |   |  |
|          |       |        |       |        |          |                |             |                |               | $\sim$ |     |   |  |
| Bid      | Bid ( | ity Bi |       | Qty Bi |          | ID             | Ask         |                | Ask Qtv       |        | Ask | ^ |  |
| 75.00    |       | 10 Pa  |       | patine | 00 00    |                | 500         |                | ID<br>bustler |        |     |   |  |
| 10.00    |       | 10     | mi    | ikek   | 90.50    |                | 100         | nustier<br>M.D |               |        |     |   |  |
| 10.00    |       | 10     | mi    | ikek   | 99.00    |                | 450         |                | huetler       |        |     |   |  |
|          |       |        |       |        | 99.50    |                | 500         |                | hustler       |        |     |   |  |
|          |       |        |       | 99.60  |          |                | 100         |                | nusuer        |        |     |   |  |
|          |       |        | 99.70 |        | 50       |                | GordonG     |                |               |        |     |   |  |
|          |       |        |       |        | 99.70    |                | 100         |                | blade         | v      |     |   |  |

# The Basics: Bids

- Best bid is shown in the montage
- Buttons provide an easy way to trade
  - Click on the arrows to raise the bid
  - Double click on the cell to sell to the bid
  - Your position will change as you trade, and you can see the last traded price next to it

| FTS Tr                                                     | FTS Trader Number: 160, connected on: 3 Version: v10.0 Market IP: 192.168.0.103 |                   |            |                       |             |                       |    |                         |                 |           |  |  |  |
|------------------------------------------------------------|---------------------------------------------------------------------------------|-------------------|------------|-----------------------|-------------|-----------------------|----|-------------------------|-----------------|-----------|--|--|--|
| <u>F</u> ile <u>C</u>                                      | ption                                                                           | <u>M</u> essaging | <u>B</u> e | ook <u>C</u> olors    | <u>F</u> or | nt Size <u>L</u> ayor | ut | Excel Link              | <u>P</u> rogram | n Trading |  |  |  |
| Tr                                                         | ial: 1                                                                          | Period: 1         |            | Trading Na            | me          | pTrader1              |    | Grade: 0.,Cum Grade: 0. |                 |           |  |  |  |
| T                                                          | ime l                                                                           | .eft: 177         |            | Case N                | lam         | e: B02                |    | Market \                | /alue: 19       | 2419      |  |  |  |
| Cash: 830728.99999 Risk Free Rate: 0.040000 Ranks: 0,0,.00 |                                                                                 |                   |            |                       |             |                       |    |                         |                 |           |  |  |  |
| Securit                                                    | /                                                                               | Bid               |            | Ask                   |             | Last                  |    | Position                | Payoff          | Buy VW    |  |  |  |
| Cp Bnd                                                     |                                                                                 |                   | Ť          | 1 1.00/100            | ÷           | 85./50.               |    | 100.                    | 10.             |           |  |  |  |
| Zero 1                                                     |                                                                                 | 96.15/9,870       |            | <del>9</del> 6.36/100 | ÷           | 96.25/90.             |    | 500.                    | 100.            |           |  |  |  |
| Zero 2                                                     |                                                                                 | 87.51/100         | Ť          | 88.90/50              | ¥           | 88.5/50.              |    | 450.                    | 0.              |           |  |  |  |
| Zero 3                                                     |                                                                                 | 75.00/10          | Ť          | 98.90/500             | ÷           | 75.36/1000            | 0. | -9750.                  | 0.              |           |  |  |  |
|                                                            |                                                                                 |                   |            |                       |             |                       |    |                         |                 |           |  |  |  |
|                                                            |                                                                                 |                   |            |                       |             |                       |    |                         |                 |           |  |  |  |
|                                                            |                                                                                 |                   |            |                       |             |                       |    |                         |                 |           |  |  |  |
|                                                            |                                                                                 |                   |            |                       |             |                       |    |                         |                 |           |  |  |  |
|                                                            |                                                                                 |                   |            |                       |             |                       |    |                         |                 |           |  |  |  |

## The Basics: Asks

- An ask is an offer to sell
  - The lowest ask is the least anyone is willing to get
    - The lowest ask is shown in the montage
  - If someone else posts an ask, what can I do?
    - I can buy from them if I think the price is low enough
    - I can lower the ask if I am prepared to accept less
  - If I post an ask, what can happen?
    - Someone else can hit my ask, so they will buy from me and I will sell
    - They can lower the ask if they are prepared to sell at a lower price

# The Basics: Asks

- Everyone put in an ask
  - Click on a security name, then enter a price and a quantity, then click Submit Ask
- See the asks in the book
- Buy from the ask
  - Enter a quantity, click Buy At Ask

|          |       |        |     |        |          |    |             |            |            | X      |
|----------|-------|--------|-----|--------|----------|----|-------------|------------|------------|--------|
|          |       |        |     |        |          |    |             |            |            |        |
|          |       | Zero 3 |     |        |          | 77 |             |            |            |        |
| Price    | Price |        |     | Sub    | omit Bid | 8  | Sell to Bid | С          | lear Bids  |        |
| Quantity |       |        |     | Sub    | omit Ask | B  | Buy at Ask  | Clear Asks |            |        |
|          |       |        |     | i      | 1        |    | Ì           |            |            | ^      |
|          |       |        |     |        |          |    |             |            |            | $\vee$ |
| Bid      | Bid ( | λty    | Bid | ID     | Ask      |    | Ask Qtv     |            | Ask        | ^      |
| 75.00    |       | 10     | Pal | patine | 00.00    |    | 500         |            | ID bustles |        |
| 10.00    |       | 10     | m   | ikek   | 98.90    |    | 500         | hustler    |            |        |
| 10.00    |       | 10     | mi  | ikek   | 99.00    |    | 100         |            | M.Bums     |        |
|          |       |        |     |        | 99.40    |    | 450         |            | hustler    |        |
|          |       |        |     |        | 99.50    |    | 500         |            | hustler    |        |
|          |       |        |     |        | 99.60    |    | 100         |            | nome       |        |
|          |       |        |     |        | 99.70    |    | 50          |            | GordonG    |        |
|          |       |        |     |        | 99.70    |    | 100         |            | blade      | v      |

# The Basics: Asks

- Best ask is shown in the montage
- Hand signals provide an easy way to trade
  - Click on arrow to lower the ask
  - Double click in the cell to buy at the ask
  - Your position will change as you trade, and you can see the last traded price next to it

| FTS FTS                                                    | FTS Trader Number: 160, connected on: 3 Version: v10.0 Market IP: 192.168.0.103 |                      |   |                    |            |                      |     |            |                 |           |  |  |  |
|------------------------------------------------------------|---------------------------------------------------------------------------------|----------------------|---|--------------------|------------|----------------------|-----|------------|-----------------|-----------|--|--|--|
| <u>F</u> ile                                               | <u>O</u> ptio                                                                   | ns <u>M</u> essaging | B | ook <u>C</u> olors | <u>F</u> o | nt Size <u>L</u> ayo | ut  | Excel Link | <u>P</u> rogran | n Trading |  |  |  |
|                                                            | Trial:                                                                          | 1 Period: 1          |   | Trading N          | ame        | : pTrader1           |     | Grade: 0.  | ,Cum Gr         | ade: 0.   |  |  |  |
|                                                            | Time                                                                            | e Left: 177          |   | Case               | Nam        | e: B02               |     | Market \   | /alue: 19       | 2419      |  |  |  |
| Cash: 830728.99999 Risk Free Rate: 0.040000 Ranks: 0,0,.00 |                                                                                 |                      |   |                    |            |                      |     |            |                 |           |  |  |  |
| Secu                                                       | rity                                                                            | Bid                  |   | Ask                |            | Last                 |     | Position   | Payoff          | Buy VW    |  |  |  |
| Ср В                                                       | nd 🕻                                                                            | 1                    | î | 101.00/10          | ÷          | 85./50.              |     | 100.       | 10.             |           |  |  |  |
| Zero                                                       | 1                                                                               | 96.15/9,870          | Ŷ | 96.36/100          |            | 96.25/90             |     | 500.       | 100.            |           |  |  |  |
| Zero                                                       | 2                                                                               | 87.51/100            | î | 88.90/50           | ÷          | 88.5/50.             |     | 450.       | 0.              |           |  |  |  |
| Zero                                                       | 3                                                                               | 3 75.00/10           | î | 98.90/500          |            | 75.36/1000           | )0. | -9750.     | 0.              |           |  |  |  |
|                                                            |                                                                                 |                      |   |                    |            |                      |     |            |                 |           |  |  |  |
|                                                            |                                                                                 |                      |   |                    |            |                      |     |            |                 |           |  |  |  |
|                                                            |                                                                                 |                      |   |                    |            |                      |     |            |                 |           |  |  |  |
|                                                            |                                                                                 |                      |   |                    |            |                      |     |            |                 |           |  |  |  |
| <                                                          |                                                                                 |                      |   |                    |            |                      |     |            |                 | >         |  |  |  |

# **Practice Trading**

- Enter bids and asks
  - Hand signals can be used to quickly raise bids (hand pointing up)/lower asks (pointing down)
- Sell to the bids and buy at the asks of others
  - See how your position changes
  - See how your cash changes

- At the end of the period
  - Interest is paid on cash
  - Then any payoffs from the securities are distributed
    - E.g. coupon payments, dividends
  - All this is added to your cash
- At the end of the trial
  - After interest and payoffs, your cash is converted to "grade cash"
    - E.g. grade cash = 0.1 \* cash

#### Practice on your own

- Using the case B02 demo, select the Excel link from the File menu
- Learn how to use this from the <u>Student</u>
   <u>Preparation Manual</u>
- Follow the instructions for case B02 in the manual

# Instructor Suggestion

- In the class before you run a trading case, run a practice session
  - Explain the case
  - Run one trial so everyone sees the screen
  - They can create an Excel template during that trial
    - So pause the market, give them time to create the Excel link and save the spreadsheet
  - Students work on the spreadsheet and any other case preparation
  - In the next class, run the case

#### Contact Us

If you have questions about how to run a case or questions about a case, or if you want to modify a case, contact us:

ftsweb@gmail.com